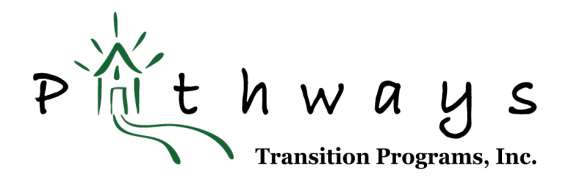

## JOINING A HANGOUTS MEET VIDEO APPOINTMENT USING A MOBILE DEVICE

## **Preparation**

1. Please confirm you will attend this video conference meeting by clicking **YES** at the bottom of your email invitation.

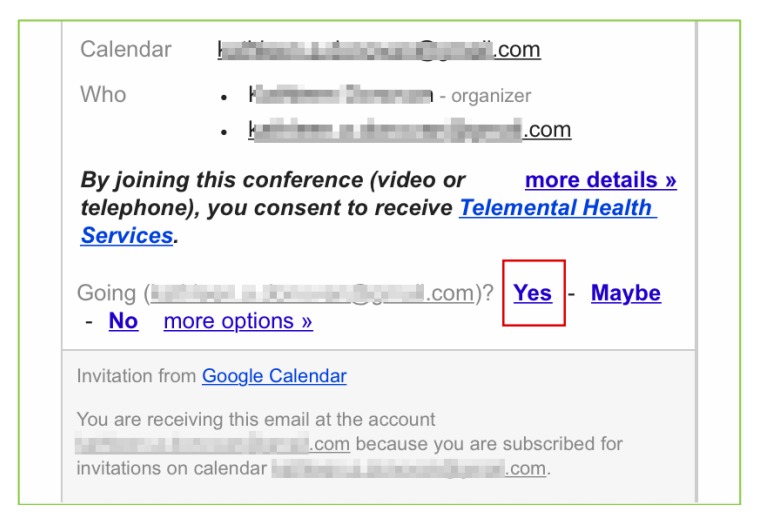

- 2. Review the *Informed Consent for Telemental Health Services* page on our website (an overview about this method of service delivery, the risks, and benefits).
- 3. <u>Create a Google account</u> if you do not already have one (you can use your existing email address).

If you do not want to create a Google account, please use a computer vs. your mobile device for videoconferencing, OR you can use the Join by phone option covered below for a conference call.

4. Download the Hangouts Meet by Google app from the App Store or Google Play.

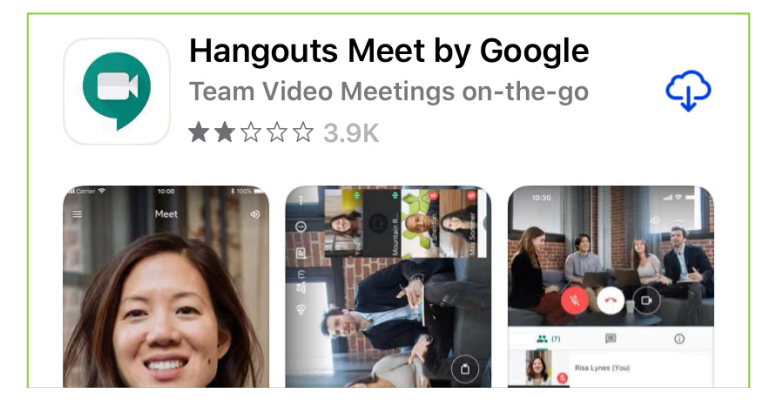

5. *Open* the Hangouts Meet App and *allow it access your camera and microphone* when prompted.

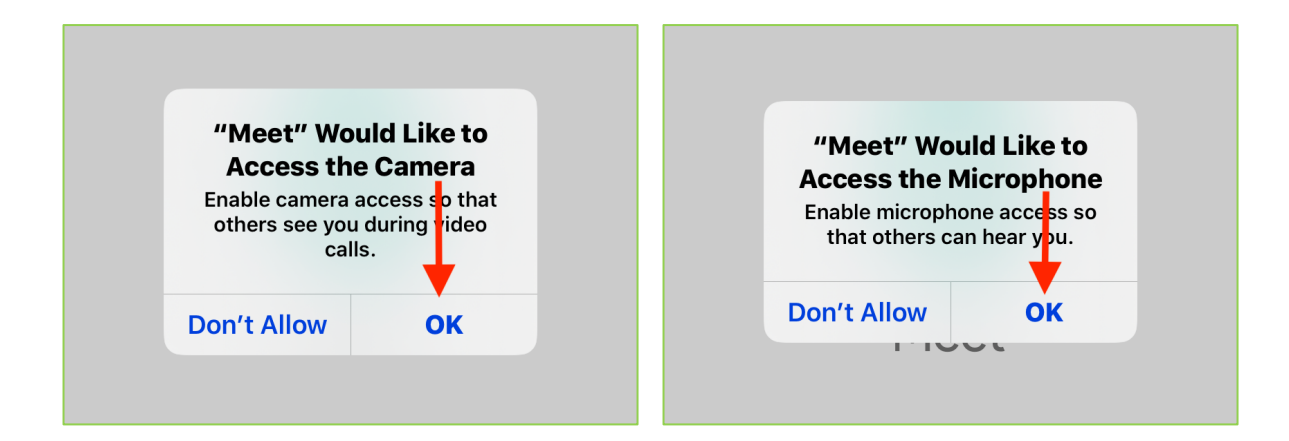

6. *Sign in*.

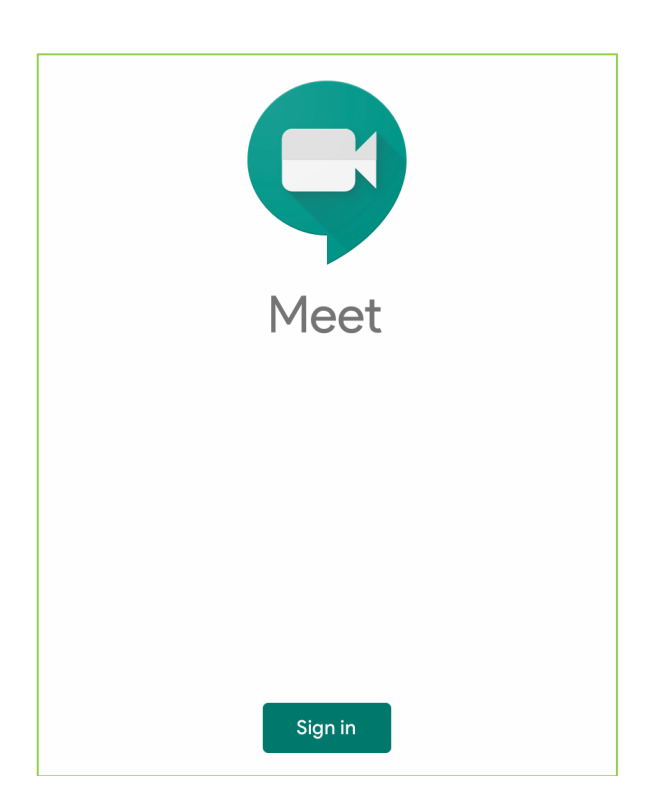

- 7. Close the *Hangouts Meet* App.
- 8. A few minutes before your appointment time, please find a private, quiet space with good light and a comfortable place to sit (facing a window or a lamp is best).
- 9. Prop up your device on a table or other surface so it will remain still during your meeting.

## <u>Appointment</u>

- 1. Re-open this email invitation (or the reminder email we will send closer to your appointment time).
- 2. *Click* on the *Join Hangouts Meet link* (or, you can open your Hangouts Meet app and enter the *meeting code*).

| Vour Nam     |                                                                   |
|--------------|-------------------------------------------------------------------|
| Tour Man     |                                                                   |
| When         | Tue Mar 31, 2020 10am – 10:30am Eastern<br><u>Time</u> - New York |
| Where        | Online w/ provider name ( <u>map</u> )                            |
| Joining info | Join Hangouts Meet                                                |
| 0            | meet.google.com/qxx-ivsr-ksw                                      |
|              | Join by phone                                                     |
|              | +1 510-766-2068 (PIN: 298281844)                                  |

| Your Nam     |                                                                   |
|--------------|-------------------------------------------------------------------|
|              | e-PTP APPT                                                        |
| When         | Tue Mar 31, 2020 10am – 10:30am Eastern<br><u>Time</u> - New York |
| Where        | Online w/ provider name ( <u>map</u> )                            |
| Joining info | Join Hangouts Meet<br><u>meet.google.com/qxx-ivsr-ksw</u>         |
|              | Join by phone Meeting code                                        |
|              | <u>+1 510-766-2068</u> (PIN: 298281844)                           |

3. This will automatically open the *Hangouts Meet* App with your meeting code.

4. *Click* on the *Ask to join* button.

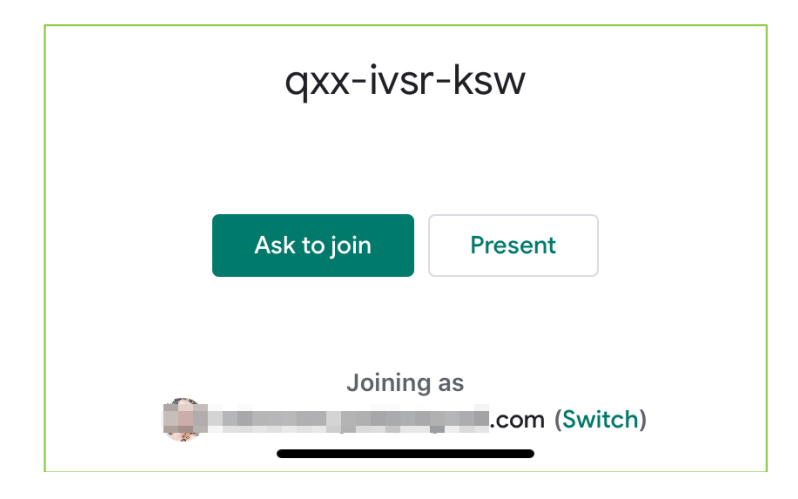

5. It's possible you may join the conference before your clinician. If so, please wait; s/he will be will you momentarily. If the request to join times out, please close your app, and click the *Join Hangouts Meet link* in your invitation again.

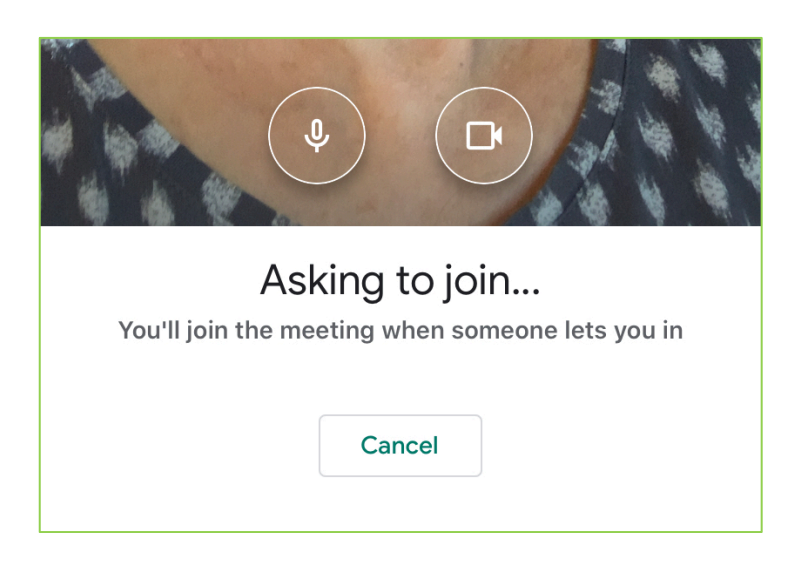

6. Depending on your device type, you may need to *tap on the conference window* to reveal control icons at the bottom. *Click* on the *red phone* in the center to *disconnect* after your meeting is over.

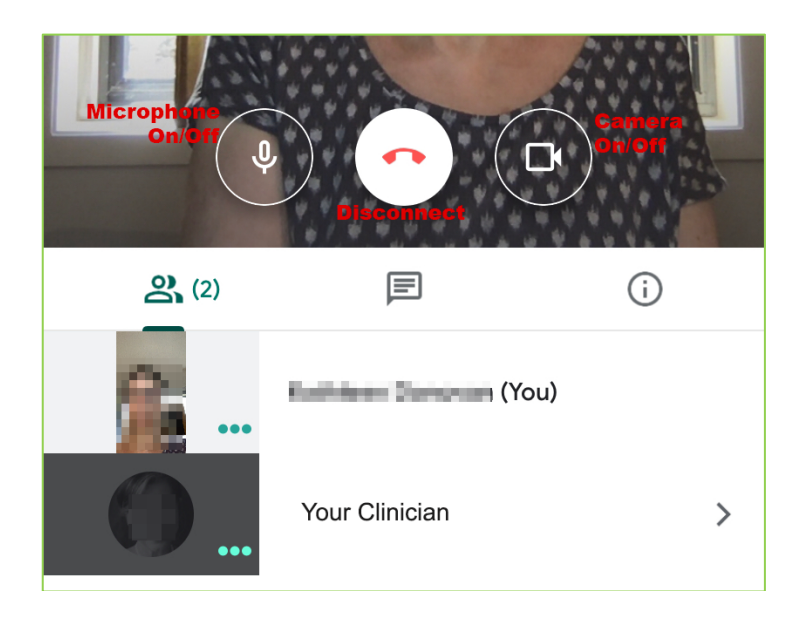

7. If you have any trouble with your video or audio, of if your connection is dropped, you can continue your meeting using the *Join by phone number and PIN* in your email invitation. (Use this option If you do not wish to create a Google account or download the Hangouts Meet app.)

| Your Nam     | ne-PTP APPT                                                  |       |
|--------------|--------------------------------------------------------------|-------|
| When         | Tue Mar 31, 2020 10am – 10:30am Ea<br><u>Time</u> - New York | stern |
| Where        | Online w/ provider name ( <u>map</u> )                       |       |
| Joining info | Join Hangouts Meet<br><u>meet.google.com/qxx-ivsr-ksw</u>    |       |
| - F          | Join by phone<br><u>+1 510-766-2068</u> (PIN: 298281844)     |       |

If you have any questions or concerns, please contact your counselor.

By joining a conference (video or telephone) you consent to receive **<u>Telemental Health Services</u>**.